# BAB III PELAKSANAAN KERJA PROFESI

#### 3.1 Bidang Kerja

Pada pelaksanaan kerja profesi ini, praktikan berada pada divisi *IT Operation* di PT. Lancar Wiguna Sejahtera dengan jabatan *Network Engineer & Messaging.* Bidang kerja ini mendukung kegiatan operasional dalam mengelola, mengontrol, dan memelihara jaringan kantor pusat, kantor cabang dan toko serta mengelola email perusahaan secara terpusat.

Praktikan bertugas melakukan monitoring dan analisis performa jaringan antar kantor pusat, kantor cabang dan juga toko. Praktikan juga melakukan pengecekan *Service Level Agreement (SLA)* yang digunakan sebagai perhitungan performa dari setiap vendor penyedia internet maupun perangkat jaringan yang sedang digunakan pada PT. Lancar Wiguna Sejahtera sesuai dengan *Standard Operating Procedure (SOP)* yang berlaku, dengan berpedoman pada parameter keamanan dan SLA yang telah ditentukan perusahaan.

Selain sebagai pengelola jaringan PT. Lancar Wiguna Sejahtera, Praktikan bertugas sebagai pengelola layanan email perusahaan yang menggunakan *platform google workspace*. Praktikan melakukan pengecekan akun aktif, mengatur distribusi grup email antar divisi serta membantu pengguna jika terjadi masalah seperti ganti password, *suspend* akun email dan juga *recovery* akun email karyawan.

Selama masa kerja profesi ini, Praktikan juga memegang tanggung jawab atas proses maintenance berkala, seperti update firmware pada seluruh perangkat jaringan supaya performa perangkat tersebut tetap baik untuk menunjang operasional kantor setiap harinya, praktikan juga berperan dalam pengecekan *log* pada *firewall* dan perangkat jaringan lainnya guna mengetahui anomali yang menjadi penghambat kinerja perangkat.

# 3.2 Pelaksanaan Kerja

Pada pelaksanaan kerja profesi ini sesuai dengan tanggung jawab praktikan sebagai *Network Engineer & Messaging,* praktikan berfokus dalam peningkatan efektifitas pemantauan performa jaringan yang menghubungkan kantor pusat, kantor cabang dan toko khususnya dalam menghitung ketersediaan *(Uptime & Downtime)* koneksi antar lokasi tersebut.

Dalam kerja profesi ini praktikan mengimplementasikan *Network Monitoring System* (NMS) menggunakan Zabbix dan memvisualisasikannya pada aplikasi Grafana menggunakan metode *Network Development Life Cycle* (NDLC). NDLC merupakan sebuah metode pengembangan yang saling bergantung antara satu tahap dengan tahap sebelumnya. NDLC merupakan sebuah metode yang disebut dengan model kunci dibalik pada proses perancangan jaringan komputer. Untuk memenuhi tujuan bisnis yang strategis, pendekatan top-down harus diambil untuk informasi keseluruhan proses pengembangan sistem. NDLC memiliki beberapa tahapan yang saling terkait, yaitu:

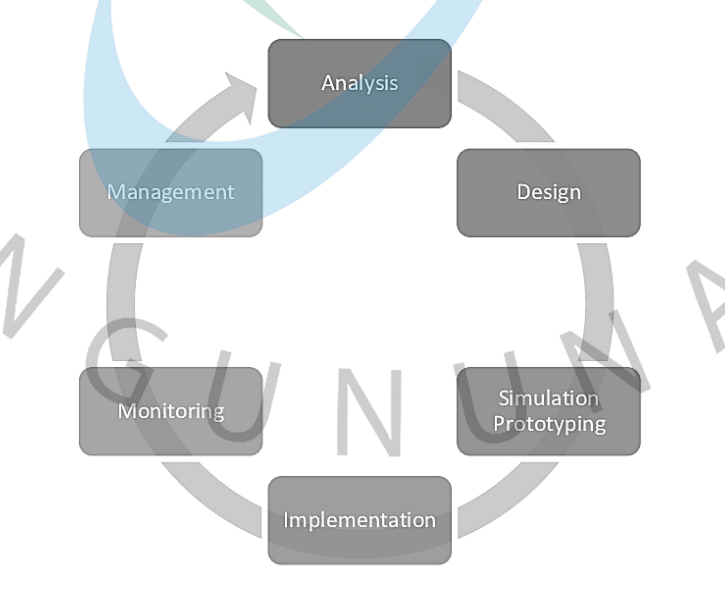

Gambar 3.1 Metode NDLC

## a. Analysis

Pada tahapan ini praktikan melakukan beberapa kegiatan untuk memahami kebutuhan, yaitu: analisa kebutuhan, analisa permasalahan yang muncul, analisa keinginan pengguna dan analisa dari topologi jaringan yang sudah ada sebelumnya pada PT. Lancar Wiguna Sejahtera.

Dalam tahapan ini praktikan melakukan wawancara langsung dengan pembimbing kerja untuk memperoleh informasi teknis dan operasional yang lebih detail mengenai kebutuhan sistem monitoring jaringan yang akan diimplementasikan. Selain itu pula praktikan melakukan studi literatur dengan mengacu pada jurnal dan beberapa referensi ilmiah lainnya.

Setelah informasi dan juga data-data sudah terkumpul, praktikan melakukan analisa data yang didapat menjadi rincian spesifikasi perangkat keras dan perangkat lunak yang akan digunakan untuk membangun NMS tersebut. Diputuskan bahwa sistem akan dijalankan menggunakan Proxmox VE, dengan konfigurasi sebagai berikut:

| Nama Perangkat   | Spesifikasi             |
|------------------|-------------------------|
| Proxmox          | Versi 7.4-18            |
| Operating System | Ubuntu Server 22.04 LTS |
| CPU Core         | 4 Core                  |
| Memory (RAM)     | 12 GB                   |
| Disk Size        | 250 GB                  |

#### Tabel 3.1 Spesifikasi Virtual Server NMS

Spesifikasi ini telah dipilih dan disepakati secara langsung bersama dengan pembimbing kerja praktikan guna memastikan sistem monitoring dapat berjalan dengan baik dan stabil mampu menangani beban pemantauan secara *real time* dari banyak perangkat jaringan yang ada pada lingkup perusahaan, seperti kantor pusat, kantor cabang dan pada toko lawson.

#### b. Design

Tahapan ini praktikan melakukan pembuatan gambar desain topologi jaringan inti (*Core Network*) yang akan diimplementasikan, diharapkan desain topologi ini akan memberikan gambaran seutuhnya dari kebutuhan yang ada saat ini. Desain topologi tersebut praktikan tidak membangun topologi jaringan baru, praktikan hanya menggambarkan pada jaringan yang telah berjalan saat ini. Berikut adalah topologi jaringan inti (*Core Network*):

#### 22 $\frac{1}{2}$ XX TUNNEL E5 CL TUNNEL F5 C MP/S-ICON-CKK 27 22 FGT-100F-CK SVR-DB-PUBLICDV SVR-DB-HODWF SVR-DCS-SMN SVR-DB-POOLDW SVR-DCS-SDO SVR-DCS-JGA X SVR6A00ADDS01 F40F-LWS-JOGJA F40F-LWS-JOGJA

#### Gambar 3.2 Topologi Jaringan Inti (Core Network)

# c. Simulation/Prototyping

Pada tahapan ini praktikan membuat *flowchart* yang menggambarkan alur kerja sistem secara berkonsep. *Flowchart* ini akan menjelaskan bagaimana kerja Zabbix saat melakukan identifikasi status perangkat melalui protokol ICMP, mencatat status tersebut pada *log database* kemudian memberikan notifikasi yang sudah diatur bisa menggunakan email maupun telegram. Selain itu praktikan juga menggambarkan *flowchart* terkait penambahan *host* yang akan di *monitoring*.

Untuk tahapan proses monitoring status perangkat dalam sistem ini berawal dari pengambilan data oleh Zabbix melalui metode protokol seperti ICMP (ping), SNMP, dan Zabbix Agent pada perangkat yang dipantau/dimonitor, jika sistem mengetahui adanya perangkat yang tidak merespon, maka status perangkat dianggap *down* dan sistem akan menyimpan log tersebut pada database sekaligus mengaktifkan trigger notifikasi. Notifikasi tersebut dikirimkan secara otomatis melalui media yang sudah di konfigurasi. Sebaliknya, jika perangkat kembali aktif maka sistem akan mencatatnya sebagai up, dan mengirimkan notifikasi pemulihan (recovery) sebagai penanda bahwa koneksi telah normal kembali.

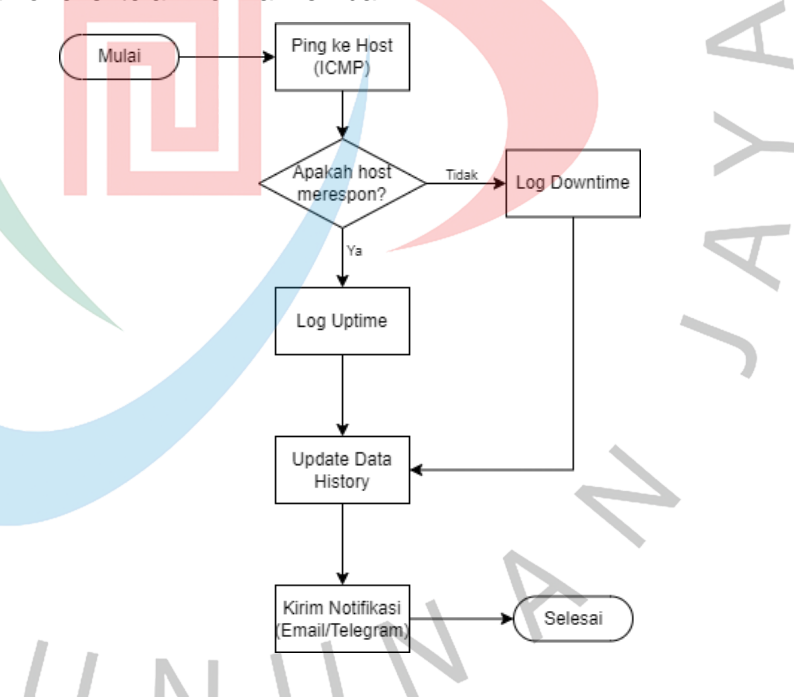

Gambar 3.3 Flowchart proses monitoring Host

NG

Selanjutnya, praktikan akan menjelaskan proses penambahan host pada Zabbix, konfigurasi awal monitoring perangkat jaringan pada sistem monitoring ini diawali dengan masuk ke sistem Zabbix menggunakan *user* dan *password* yang sudah dibuat oleh *administrator*. Langkah berikutnya adalah menambahkan *host* yang akan dimonitor, setelah *host*  ditambahkan maka perangkat tersebut apakah akan dikelompokkan kedalam sebuah *group host* atau tidak dengan tujuan jika dikelompokan tersebut untuk mengorganisir perangkat berdasarkan lokasi atau jenis perangkat.

Setelah *host* dan *host* group sudah ditentukan dan dipilih, selanjutnya yaitu menambahkan *template* yang digunakan untuk kebutuhan monitoring. Template ini berisi kumpulan *item, trigger,* dan grafik yang digunakan untuk memantau metrik yaitu seperti status koneksi, *latency,* dan respon ICMP.

Dengan penjelasan langkah tersebut, perangkat sudah siap secara aktif dimonitor oleh zabbix

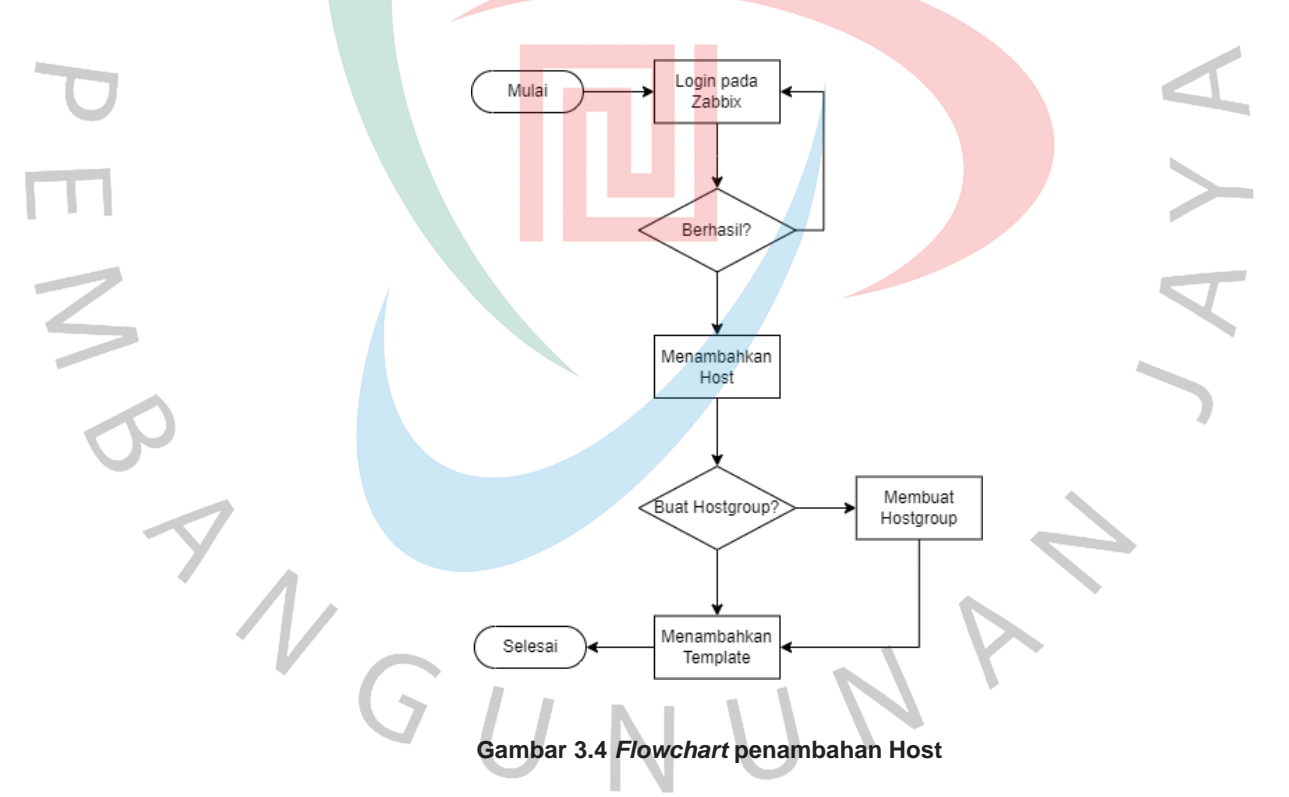

Pada tahapan selanjutnya praktikan memberikan gambaran terkait rancangan alur integrasi antara Zabbix dengan Grafana sebagai media untuk visualisasi grafik dan perhitungan SLA yang akan diimplementasikan, proses dimulai dengan pengambilan data status perangkat jaringan melalui ICMP atau SNMP, lalu data tersebut dikirimkan ke server Zabbix dan disimpan kedalam *database*. Selanjutnya Grafana akan akan

mengambil data tersebut menggunakan *query* dari Zabbix *plugin*, dan menampilkannya dalam bentuk visual pada *dashboard* Grafana yang lebih mudah dipahami oleh tim operasional maupun manajemen.

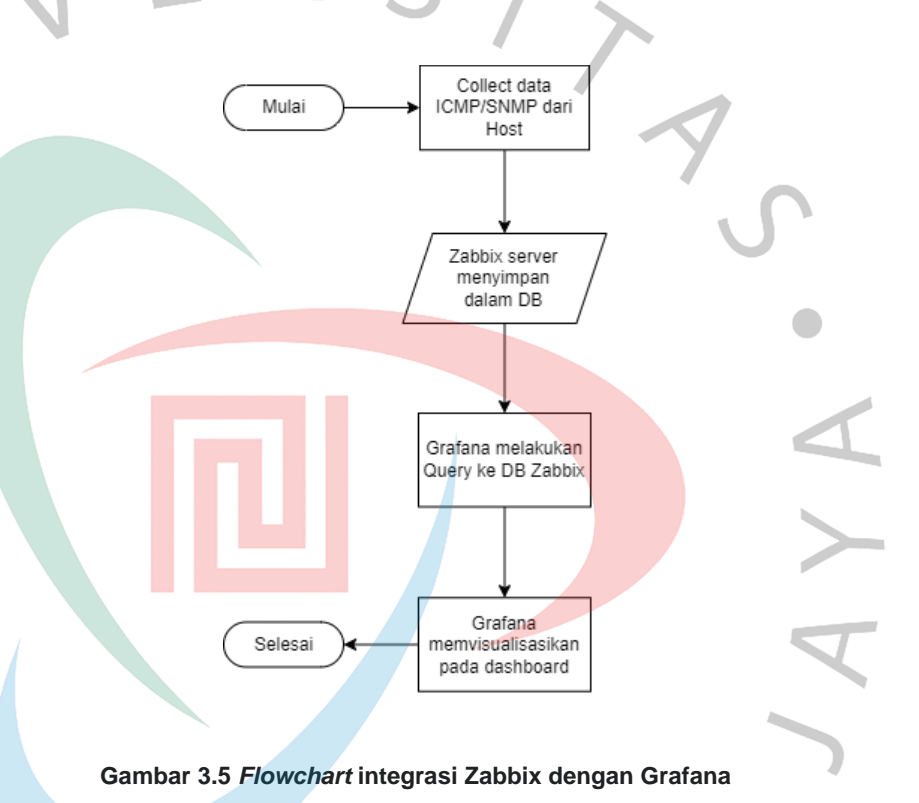

# d. Implementation

Pada tahapan ini praktikan akan melakukan penerapan semua yang telah direncanakan dan didesain sebelumnya, tahapan ini juga menentukan dari berhasil atau gagalnya proyek yang akan diimplementasi.

Sebelum melakukan instalasi Zabbix dan Grafana, praktikan akan menyiapkan *Container* pada Proxmox.

Pada Proxmox praktikan memilih menu "Create CT" untuk memulai pembuatan *container* dengan konfigurasi yang meliputi :

Node: dipilih proxmox, yaitu host fisik tempat container akan dijalankan.

- CT ID: diisi dengan angka unik, misalnya 105, yang berfungsi sebagai identitas container di dalam sistem Proxmox.
- Hostname: diisi dengan nama zabbix untuk memudahkan identifikasi peran container di dalam infrastruktur jaringan.
- *Unprivileged Container*: dicentang untuk alasan keamanan, sehingga *container* berjalan dengan hak akses terbatas terhadap host.
- Nesting: juga dicentang untuk memungkinkan container menjalankan fungsi tertentu seperti docker atau virtualisasi terbatas di dalam CT, jika dibutuhkan.

Praktikan juga mengatur *password* akses *root* ke dalam *container*, yang akan digunakan saat *login* melalui *console* atau SSH.

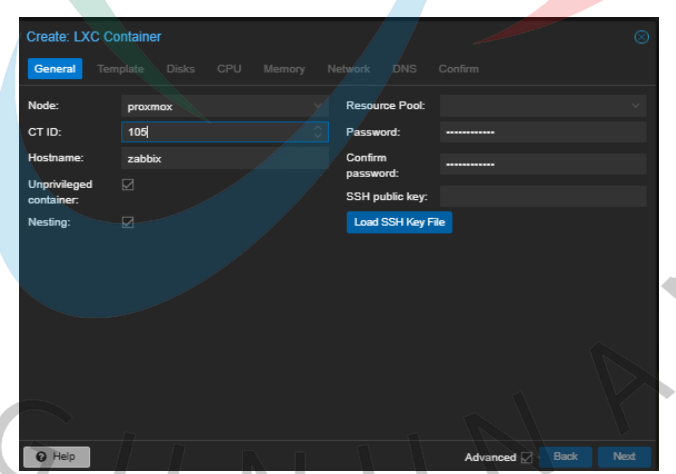

Gambar 3.6 Instalasi Container General

Selanjutnya, praktikan memilih *storage* dan *template* yang akan digunakan yaitu ubuntu-22.04-standard\_\*.tar.gz yang merupakan basis sistem operasi yang akan digunakan dalam *container*.

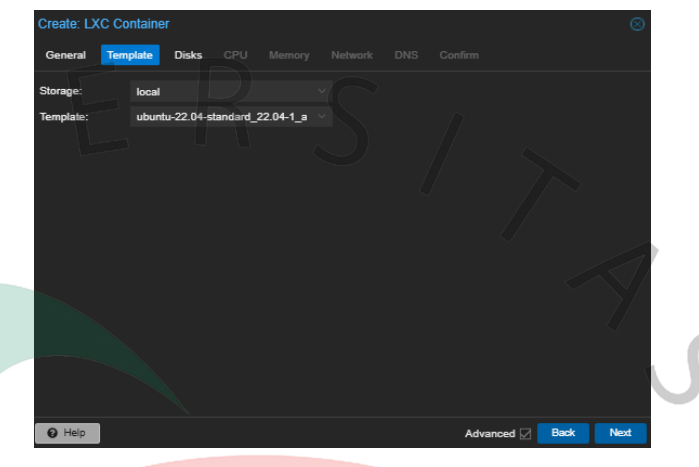

Gambar 3.7 Instalasi Container Template

Pada tahap ini, praktikan melakukan konfigurasi penyimpanan untuk *container* sebagai basis instalasi Ubuntu Server. Praktikan memilih jenis penyimpanan "local-lvm" yang merupakan *default* penyimpanan container pada proxmox, kemudian mengatur ukuran *disk* dengan 250GB yang diatur sesuai kebutuhan.

| Seneral Template | e Disks CPU      |           |                   |         |  |
|------------------|------------------|-----------|-------------------|---------|--|
|                  | Storage:         | local-lvm |                   |         |  |
|                  | Disk size (GiB): | 250       |                   |         |  |
|                  | Enable quota:    |           | ACLs:             | Default |  |
|                  | Mount options:   |           | Skip replication: |         |  |
|                  |                  |           |                   |         |  |
|                  |                  |           |                   |         |  |

ANG

Gambar 3.8 Instalasi Container Disks

Pada tahap ini, praktikan melakukan konfigurasi penyimpanan untuk container sebagai basis instalasi Ubuntu Server. Praktikan memilih jenis penyimpanan "local-lvm" yang merupakan default penyimpanan container pada proxmox, kemudian mengatur Praktikan melakukan konfigurasi alokasi sumber daya CPU yang akan digunakan oleh container (CT) untuk menjalankan sistem Ubuntu Server dan aplikasi monitoring Zabbix. Jumlah core CPU yang dialokasikan adalah sebanyak 4 core, yang dianggap memadai untuk kebutuhan proses monitoring jaringan secara real-time, termasuk pengolahan data, query SLA, dan integrasi visualisasi dengan Grafana. Opsi CPU limit dibiarkan pada kondisi "unlimited", artinya container dapat menggunakan seluruh kapasitas 4 core yang diberikan tanpa pembatasan frekuensi atau load maksimum.

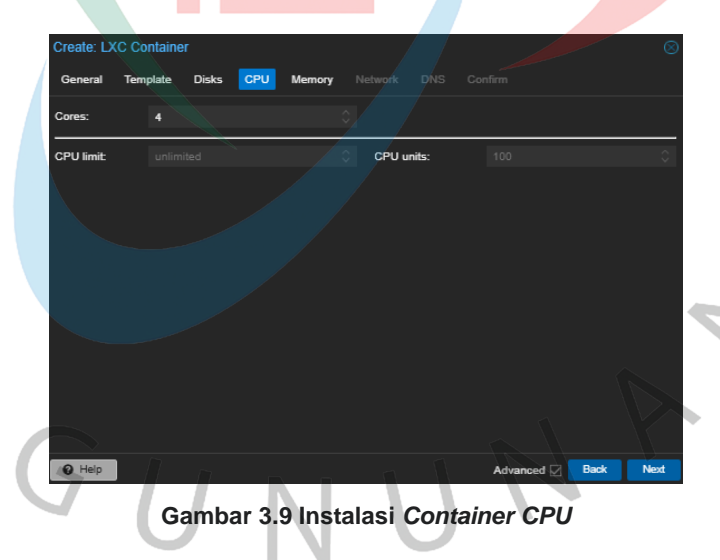

Praktikan mengalokasikan kapasitas memori untuk container yang akan digunakan sebagai server monitoring. Pengaturan dilakukan melalui menu "Memory" pada wizard pembuatan LXC Container di Proxmox VE. Jumlah Memory (RAM) yang dialokasikan sebesar 1200 MiB (sekitar 12 GB), yang dinilai cukup untuk menjalankan sistem operasi Ubuntu Server 22.04 LTS beserta layanan ringan seperti Zabbix Server.

Selain RAM, praktikan juga mengatur Swap memory sebesar 12000 MiB, yang bertujuan untuk memberikan ruang cadangan jika penggunaan RAM melampaui kapasitas utama. Swap memory berfungsi sebagai memori virtual tambahan untuk menjaga stabilitas sistem ketika terjadi beban kerja mendadak.

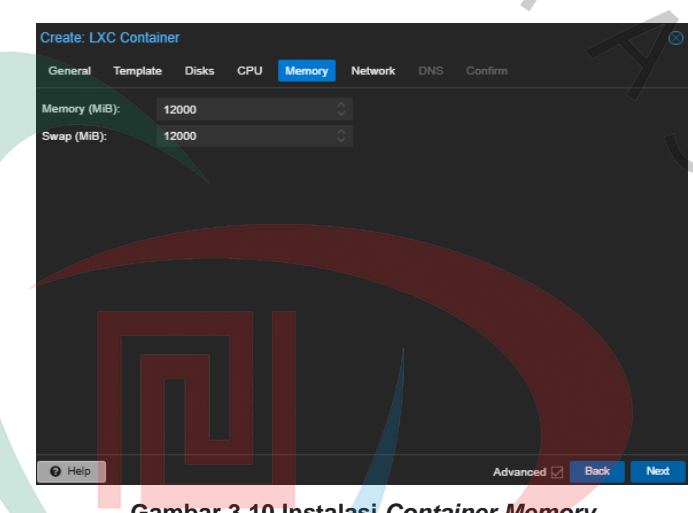

Gambar 3.10 Instalasi Container Memory

Pada tahap konfigurasi jaringan, praktikan mengatur parameter konektivitas container agar dapat terhubung dengan jaringan internal perusahaan dan internet. Pengaturan ini dilakukan melalui tab "Network" pada wizard pembuatan Container di Proxmox. Konfigurasi ini memastikan container memperoleh alamat IP tetap (static IP), yang penting untuk keperluan server seperti Zabbix agar dapat diakses secara konsisten oleh client atau dashboard. Container akan terhubung ke jaringan lokal melalui interface vmbr0, memungkinkan komunikasi dengan perangkat lain dalam subnet yang sama serta akses keluar ke internet melalui gateway yang telah ditentukan.

| Create: LXC Co | ontainer         |          |                    |                | $\otimes$ |
|----------------|------------------|----------|--------------------|----------------|-----------|
| General Tem    | ıplate Disks CPU | Memory N | etwork DNS         |                |           |
| Name:          | eth0             |          | IPv4: 🔘 Static     |                |           |
| MAC address:   |                  |          | IPv4/CIDR:         | 10.4.69.123/23 |           |
| Bridge:        | vmbr0            |          | Gateway (IPv4):    | 10.4.68.1      |           |
| VLAN Tag:      |                  |          | IPv6: 🔘 Static     |                | .c        |
| Firewall:      |                  |          | IPv6/CIDR:         |                |           |
|                |                  |          | Gateway (IPv6):    |                |           |
| Disconnect:    |                  |          | Rate limit (MB/s): |                | - // o    |
| MTU:           |                  |          |                    |                | $\sim$    |
|                |                  |          |                    |                |           |
|                |                  |          |                    |                | С.        |
|                |                  |          |                    |                |           |
| 0 Help         |                  |          |                    | Advanced 🗹     | Back Next |

Gambar 3.11 Instalasi Container Network

Selanjutnya, melakukan konfigurasi *Domain Name System* (DNS) untuk container yang akan digunakan sebagai server monitoring berbasis Ubuntu. Konfigurasi ini bertujuan agar container dapat menerjemahkan nama domain menjadi alamat IP dengan benar ketika mengakses jaringan internal maupun internet.

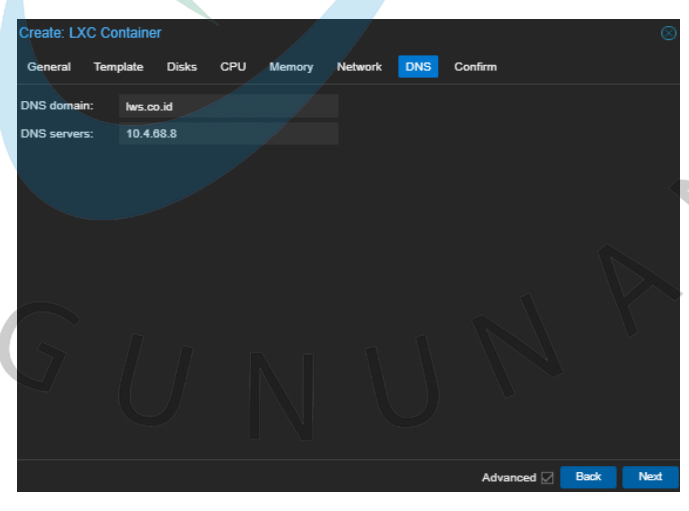

Gambar 3.12 Instalasi Container DNS

Tahap akhir yaitu konfirmasi atas konfigurasi yang sudah dibuat.

| Create: LXC Containe |                                              |                                                                                                    |          | $\otimes$ |
|----------------------|----------------------------------------------|----------------------------------------------------------------------------------------------------|----------|-----------|
| General Template     | Disks CPU Memory Network DN                  | IS Confirm                                                                                                    |          |           |
| Key ↑                | Value                                        |                                                                                                    |          |           |
| cores                | 4                                            |                                                                                                    |          |           |
| features             | nesting=1                                    |                                                                                                    |          |           |
| hostname             | zabbix                                       |                                                                                                    |          |           |
| memory               | 1216                                         |                                                                                                    |          |           |
| nameserver           | 10.4.68.8                                    |                                                                                                    |          | 11        |
| net0                 | name=eth0,bridge=vmbr0,firewall=1,ip=10.4.6  | 9.123/23,gw=10.4.68.1                                                                                           |          |           |
| nodename             | proxmox                                      |                                                                                                    |          |           |
| ostemplate           | local:vztmpl/ubuntu-22.04-standard_22.04-1_a | amd64.tar.zst                                                                                                   |          |           |
| pool                 |                                              |                                                                                                    |          |           |
| rootfs               | local-lvm:250                                |                                                                                                    |          |           |
| searchdomain         | lws.co.id                                    |                                                                                                    |          |           |
| swap                 | 1216                                         |                                                                                                    |          |           |
| unntivilogod         |                                              |                                                                                                    |          |           |
| Start after created  |                                              |                                                                                                    |          |           |
|                      |                                              | Advanced                                                                                                    | Back Fir | nish      |
|                      |                                              | In the test of the later of the second second second second second second second second second second second se |          |           |

Gambar 3.13 Instalasi Container Confirm

Setelah *container* tersebut sudah selesai terbentuk dan bisa digunakan untuk tahap selanjutnya yaitu instalasi zabbix server dan juga grafana, untuk tahap instalasi zabbix dengan langkah awal praktikan menambahkan *repository* resmi Zabbix versi 6.4 untuk sistem operasi Ubuntu 22.04 agar bisa mengakses paket terbaru.

Tabel 3.2 Instalasi Repository Zabbix

#### wget

https://repo.zabbix.com/zabbix/6.4/ubuntu/pool/main/z/zabbi x-release/zabbix-release\_6.4-1+ubuntu22.04\_all.deb sudo dpkg -i zabbix-release\_6.4-1+ubuntu22.04\_all.deb sudo apt update

Melakukan instalasi semua komponen yang penting dan dibutuhkan pada zabbix.

#### Tabel 3.3 Instalasi Komponen Utama Zabbix

sudo apt install zabbix-server-mysql zabbix-frontend-php zabbix-apache-conf zabbix-sql-scripts zabbix-agent

Praktikan menginstal seluruh paket penting Zabbix yang meliputi server, frontend (web UI), konfigurasi Apache, script database, kebijakan SELinux, serta agent.

PENBA

Tabel 3.4 Instalasi Komponen Zabbix Server dengan DNF

dnf install zabbix-server-mysql zabbix-web-mysql zabbixapache-conf zabbix-sql-scripts zabbix-selinux-policy zabbixagent

Untuk kebutuhan penyimpanan data monitoring yang ada

pada zabbix, maka praktikan menginstal MariaDB.

Tabel 3.5 Instalasi MariaDB Server

sudo apt install mariadb-server

Selanjutnya dibuat database dan user khusus untuk zabbix

yang akan digunakan.

Tabel 3.6 Konfigurasi Awal Database

| mysql -u root -p                                             |  |  |  |  |  |
|--------------------------------------------------------------|--|--|--|--|--|
| mysql> create database zabbix character set utf8mb4 collate  |  |  |  |  |  |
| utf8mb4_bin;                                                 |  |  |  |  |  |
| mysql> create user zabbix@localhost identified by            |  |  |  |  |  |
| 'password';                                                  |  |  |  |  |  |
| mysql> grant all privileges on zabbix.* to zabbix@localhost; |  |  |  |  |  |
| mysql> set global log_bin_trust_function_creators = 1;       |  |  |  |  |  |
| mysql> quit;                                                 |  |  |  |  |  |
|                                                              |  |  |  |  |  |

Praktikan melakukan impor struktur dan data awal zabbix kedalam database yang dibuat sebelumnya.

Tabel 3.7 Impor Skema Database Zabbix

zcat /usr/share/zabbix/sql-scripts/mysql/server.sql.gz | mysql --default-character-set=utf8mb4 -uzabbix -p zabbix

Lalu, praktikan mengubah file konfigurasi pada zabbix server dengan direktori /etc/zabbix/zabbix\_server.conf.

Tabel 3.8 Pengaturan Password Database

DBPassword="password"

Tahap terakhir untuk praktikan menjalankan *service* pada zabbix server.

Tabel 3.9 Menjalankan dan Mengaktifkan Layanan Zabbix

| systemctl restart zabbix-server zabbix-agent apache2 |  |
|------------------------------------------------------|--|
| systemctl enable zabbix-server zabbix-agent apache2  |  |

·PEND

Pada tahap ini praktikan mengakses web sistem monitoring tersebut menggunakan *browser* dengan URL http://10.4.69.123/zabbix dan akan muncul tampilan konfigurasi awal dengan tahapan-tahapan, sebagai berikut:

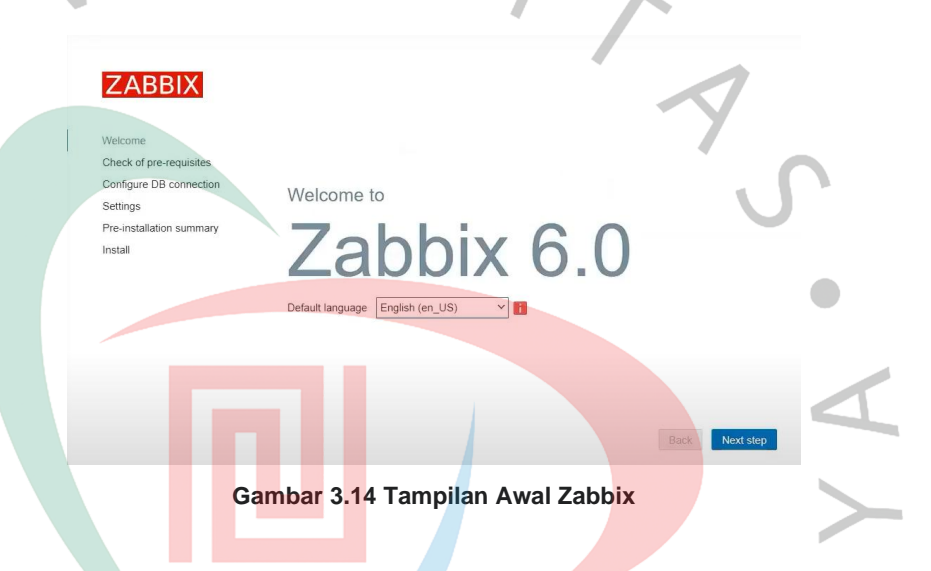

Check of pre-requisites adalah pengecekan kelengkapan dan kompatibilitas zabbix server dengan elemen pendukung yang sudah dilakukan instalasi sebelumnya, seperti versi PHP dengan konfigurasi yang tertera pada gambar, database MySql dan lain sebagainya. Dengan konfigurasi standar yang ditentukan oleh zabbix server tersebut sudah dinyatakan memenuhi syarat maka proses sudah bisa dilanjutkan.

| 7 | ZABBIX                   |
|---|--------------------------|
|   | Welcome                  |
|   | Check of pre-requisites  |
|   | Configure DB connection  |
|   | Settings                 |
|   | Pre-installation summary |
|   |                          |

|                                     | Current value     | Required |   |
|-------------------------------------|-------------------|----------|---|
| PHP version                         | 7.4.3-4ubuntu2.18 | 7.2.5    | 0 |
| PHP option "memory_limit"           | 128M              | 128M     | 0 |
| PHP option "post_max_size"          | 16M               | 16M      | 0 |
| PHP option "upload_max_filesize"    | 2M                | 2M       | 0 |
| PHP option "max_execution_time"     | 300               | 300      | 0 |
| PHP option "max_input_time"         | 300               | 300      | 0 |
| PHP databases support               | MySQL             |          | 0 |
| PHP bcmath                          | on                |          | 0 |
| PHP mbstring                        | on                |          | 0 |
| PHP option "mbstring.func_overload" | off               | off      | 0 |

Gambar 3.15 Pengecekan Syarat

Pada langkah *Configure DB Connection* ini, praktikan menginput informasi untuk menghubungkan antarmuka web Zabbix dengan database MySQL yang telah terinstal sebelumnya. Pengaturan dilakukan dengan memilih jenis *database* MySQL, *host localhost*, dan nama basis data zabbix. Nama pengguna dan kata sandi yang dimasukkan sesuai dengan pengguna basis data yang telah diberikan izin akses penuh. Basis data port dibiarkan 0 saja agar menggunakan pengaturan standar pada sistem yang menggunakan port 3306. Koneksi dilakukan secara lokal tanpa enkripsi TLS karena memanfaatkan soket internal. Setelah seluruh data diinput dengan benar, praktikan berlanjut ke tahap selanjutnya.

|                         | Please create database manually, and set the configuration parameters for connection to this database.                          |
|-------------------------|----------------------------------------------------------------------------------------------------|
| Velcome                 | Press "Next step" button when done.                                                                                             |
| Check of pre-requisites | Database type MySQL V                                                                                                    |
| Configure DB connection | Database host localhost                                                                                                    |
| ettings                 | Database port                                                                                                    |
| re-installation summary | Database port                                                                                                    |
| stall                   | Database name zabbix                                                                                                    |
|                         | Store credentials in Plain text HashiCorp Vault                                                                                 |
|                         | User zabbix                                                                                                    |
|                         | Password                                                                                                    |
|                         | Database TLS encryption Connection will not be encrypted because it uses a socket file (on Unix) or<br>shared memory (Windows). |

#### Gambar 3.16 Konfigurasi Database

Pada tahap *Settings* ini, praktikan mengubah nama server Zabbix menjadi "NMS-LWS" sebagai identifikasi sistem pemantauan pada *dashboard* zabbix. Zona waktu dikonfigurasi ke UTC, dan tema antarmuka yang dipilih adalah *Dark* sebagai tata letak default. Setelah pengaturan selesai, praktikan melanjutkan instalasi dengan menekan langkah berikutnya.

| ZABBIX                  |
|-------------------------|
| Welcome                 |
| Check of pre-requisites |
| Configure DB connection |
|                         |

| Settings           |                        |
|--------------------|------------------------|
| Zabbix server name | NMS-LWS                |
| Default time zone  | System (UTC+00:00) UTC |
| Default theme      | Dark                   |
|                    |                        |

Gambar 3.17 Konfigurasi Settings

Back

Semua proses konfigurasi instalasi zabbix server sudah berhasil tanpa kendala dengan ditandai pesan sesuai pada gambar, tahap ini menghasilkan file konfigurasi utama pada server yaitu zabbix.conf.php yang disimpan pada direktori *frontend*, file tersebut berisi seluruh pengaturan yangtelah dikonfigurasi pada tahapan sebelumnya.

| ~ | ZABBIX                                                                                                    | Install                                                           |
|---|----------------------------------------------------------------------------------------------------|-------------------------------------------------------------------|
| N | Welcome<br>Check of pre-requisites<br>Configure DB connection<br>Settings<br>Pre-installation summary<br>Install | Congratulations! You have successfully installed Zabbix frontend. |

Gambar 3.18 Konfigurasi Berhasil

Selanjutnya, praktikan mengakses halaman login menggunakan *user* dan *password* yang sudah dibuat sebelumnya, lalu akan menampilkan *dashboard* awal zabbix.

| ZABBIX<br>Username                                                                                                    |
|----------------------------------------------------------------------------------------------------|
|                                                                                                    |
| Password                                                                                                    |
| Remember me for 30 days                                                                                                    |
| Sign in                                                                                                    |
|                                                                                                    |
| Gambar 3.19 <i>Login</i> Zabbix                                                                                                    |
| ZABUX < 5 Global view                                                                                                    |
| Construction     Construction     C |
| Image: Compare and the compare and the compar             |
| Gambar 3.20 Dasboard Awal Zabbix                                                                                                    |

Langkah selanjutnya, menambahkan host ke dalam sistem monitoring. Gambar dibawah ini menunjukkan tampilan formulir "New Host" yang digunakan untuk menambahkan perangkat atau sistem yang ingin dipantau oleh Zabbix. Pada form ini, praktikan perlu mengisi beberapa parameter penting seperti hostname, yaitu nama untuk perangkat yang dipantau, visible name jika ingin menampilkan nama lain di dashboard, serta memilih template monitoring yang cocok dengan jenis perangkat, seperti ICMP ping atau SNMP.

NR

5

Praktikan mengelompokkan host ke dalam grup berdasarkan lokasi atau jenis perangkat (contohnya "Kantor Pusat", "Toko", atau "*Network Devices*"). Praktikan juga harus menambahkan *Interfaces*, seperti alamat IP dan tipe protokol (seperti ICMP atau SNMP) dan *port*, agar Zabbix dapat melakukan pooling dan memperoleh data dari perangkat tersebut. Setelah semua informasi diisi dengan tepat, praktikan menekan tombol "*Add*" untuk menyimpan pengaturan dan memulai proses pemantauan.

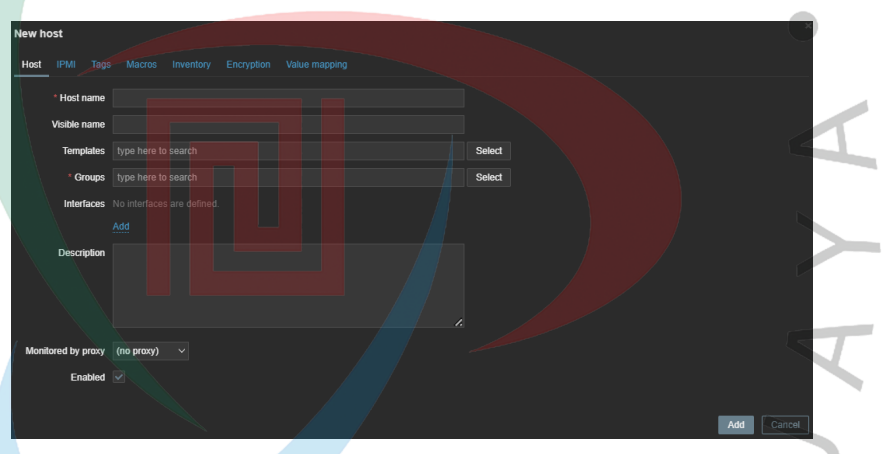

Gambar 3.21 Add New Host Zabbix

|   | Hosts                |                      |      |                                                   |         |   | Create h | ost 22 |
|---|----------------------|----------------------|------|---------------------------------------------------|---------|---|----------|--------|
|   | < স                  |                      |      |                                                   |         |   |          |        |
|   | Name +               |                      |      |                                                   |         |   |          |        |
|   | Zabbis server        | 127.0 8 1 10050      | 201X | class: es class: software target linux            |         |   |          |        |
|   | TUNNEL F5 CLS - SMN  | 10.238 6.162 161     |      |                                                   |         |   |          |        |
|   | TUNNEL F5 CLS - CKK  | 10.238.2.14:10050    |      |                                                   |         |   |          |        |
|   | SVREAMADDS01         | 10.13.0.8:10050      |      |                                                   |         |   |          |        |
|   | SVR-DCS-SMN          | 10.13.1.5:10050      |      |                                                   |         |   |          |        |
|   | 5WR-DC5-5D0          | 10, 13, 11, 5: 10050 |      |                                                   |         |   |          |        |
|   | SVR-DCS-JGA          | 10.13.8.5:10050      |      |                                                   |         |   |          |        |
|   | SVR 08 PUBLICOW      | 10.234.152.75.10050  |      |                                                   |         |   |          |        |
|   | SVR-DB-POOLDW        | 10.234 152 170 10050 |      |                                                   |         |   |          |        |
| ŗ | 5VR-06-015           | 10.4.68.5 10050      |      |                                                   |         |   |          |        |
|   | SWI-00-H00WI-1521    | 10.234 152 163 1521  |      |                                                   |         |   |          |        |
|   | SVR-DB-HCOVIE        | 10.234 152 163 10050 |      |                                                   |         |   |          |        |
|   | SVR-DB-OW            | 10.234 152.75 10050  |      |                                                   |         |   |          |        |
|   | RemalaNET DC Semanan |                      |      |                                                   |         |   |          |        |
|   | MPLSICON-SMN         | 177.44.5.218.161     |      |                                                   |         |   |          |        |
|   | MPLS-ICON-CKK        |                      |      |                                                   |         |   |          |        |
|   | LinkNet Head Office  | 130.255.19.249.161   |      |                                                   |         |   |          |        |
|   | LINK - SAT15         |                      |      |                                                   |         |   |          |        |
|   | FGT-100F-HD          |                      | ENVE | class: network larget; forligate larget; forlinet |         |   |          |        |
|   | FGT-100F-CKK         |                      | SNMP | class: network larget: forligate larget: forlinet |         |   |          |        |
|   | FOT-100E-SMN         |                      | SHAP | class: network larget: forligate larget: forlinet |         |   |          |        |
|   | FIRE LWS SDO         |                      | SNMP | class: network larget; forligate larget; forlinet |         |   |          |        |
|   | FAIF-IWS-JGA         | 10 13 8 1 161        | SHAP | rises network target believe target beingt        | Frabled | - |          |        |

7 N

Gambar 3.22 Daftar Host Zabbix

Untuk mempercepat respons terhadap gangguan jaringan, praktikan menambahkan fitur pemberitahuan otomatis via Telegram dalam sistem Zabbix. Integrasi ini memungkinkan Zabbix untuk mengirimkan notifikasi peringatan secara langsung kepada tim operasional saat terjadi status down, up, atau keadaan lain yang telah ditentukan melalui trigger.

Langkah awal yang diambil adalah menciptakan bot Telegram lewat layanan @BotFather. Pengguna memberi nama dan *username bot*, kemudian memperoleh *token* API yang berfungsi sebagai kredensial otentikasi antara Zabbix dan Telegram.

Setelahnya, praktikan memanfaatkan layanan @userinfobot untuk memperoleh chat ID dari akun Telegram yang menerima notifikasi. ID ini diperlukan agar sistem mengetahui tujuan pengiriman pesan.

Selanjutnya, praktikan mengakses web Zabbix dan pergi ke menu Administration > Media types, kemudian menambahkan media type baru dengan jenis Webhook dan nama Telegram. Dalam pengaturan jenis media, praktikan menginput parameter yang diperlukan, seperti:

token : Telegram bot API token

chatid : ID penerima chat

parseMode : html, supaya pesan bisa diformat dengan lebih jelas.

pesan dan subjek : memanfaatkan makro bawaan seperti {ALERT.SUBJECT} dan {ALERT.MESSAGE}

Setelah tipe media disimpan, praktikan menambahkan pengguna media melalui menu Administration > Users, dan menetapkan tipe media Telegram untuk akun tertentu, serta mengatur tingkat keparahan (severity) pesan yang akan diterima, seperti: Peringatan, Tinggi, atau Bencana.

Langkah terakhir adalah membuat aturan aksi melalui menu Konfigurasi - Aksi, yang menetapkan syarat kapan pemberitahuan dikirim, siapa yang menerimanya, serta isi pesan tersebut. Aksi ini umumnya dihubungkan dengan pemicu tertentu, seperti status host tidak aktif atau kehilangan paket melebihi batas.

PENK

| ledia type Message ter |                     |                                                                                                    |                                                                                                    |          |   |
|------------------------|---------------------|----------------------------------------------------------------------------------------------------|----------------------------------------------------------------------------------------------------|----------|---|
|                        | * Name              | Telegram                                                                                                    |                                                                                                    |          |   |
|                        | Туре                | Webhook ~                                                                                                    |                                                                                                    |          |   |
|                        | Parameters          |                                                                                                    |                                                                                                    |          |   |
|                        |                     | Message                                                                                                    | {ALERT.MESSAGE}                                                                                                    |          |   |
|                        |                     | ParseMode                                                                                                    | html                                                                                                    |          |   |
|                        |                     | Subject                                                                                                    | {ALERT.SUBJECT}                                                                                                    |          | > |
|                        |                     | То                                                                                                    | -4735697154                                                                                                    |          |   |
|                        |                     | Token                                                                                                    | 7777056384:AAHGcqBPGa-C-22                                                                                                    |          |   |
|                        |                     |                                                                                                    |                                                                                                    |          |   |
|                        | * Script            | var Telegram = {                                                                                                    |                                                                                                    |          |   |
|                        | * Timeout           | 10s                                                                                                    |                                                                                                    |          |   |
|                        | Process tags        |                                                                                                    |                                                                                                    |          |   |
| inclu                  | de event menu entry |                                                                                                    |                                                                                                    |          |   |
|                        | * Menu entry name   |                                                                                                    |                                                                                                    |          |   |
|                        | * Menu entry URL    |                                                                                                    |                                                                                                    |          |   |
|                        | Description         | https://git.zabbix.com/projects<br>am                                                                                         | /ZBX/repos/zabbix/browse/templates/media                                                                                                    | l/telegr |   |
|                        |                     | 1. Register bot: send "/newbo<br>2. Copy and paste the obtain<br>3. If you want to send person<br>you want to send messages t | t" to @BotFather and follow instructions<br>ad token into the "Token" field above<br>al notifications, you need to get chat id of the<br>o: | e user 💌 |   |
|                        | Enabled             |                                                                                                    |                                                                                                    |          |   |
|                        |                     |                                                                                                    |                                                                                                    |          |   |

Gambar 3.23 Konfigurasi Notifikasi Telegram

Setelah semua host pada zabbix sudah ditambahkan sesuai dengan kebutuhan, langkah selanjutnya adalah instalasi Grafana sebagai media untuk memvisualisasikan atas data monitoring host tersebut.

Instalasi Grafana dilakukan pada container Ubuntu Server 22.04 yang sama dengan Zabbix, untuk efisiensi dan kemudahan integrasi. Proses dimulai dengan menambahkan repositori resmi Grafana, lalu diikuti dengan instalasi paket utama melalui perintah terminal.

| J          |           |       |       |         |
|------------|-----------|-------|-------|---------|
| Tabel 3.10 | Instalasi | Paket | Utama | Grafana |

| sudo apt install -y software-properties-common           |
|----------------------------------------------------------|
| sudo add-apt-repository "deb                             |
| https://packages.grafana.com/oss/deb stable main"        |
| wget -q -O - https://packages.grafana.com/gpg.key   sudo |
| apt-key add -                                            |
| sudo apt update                                          |
| sudo apt install grafana                                 |
|                                                          |

Setelah instalasi selesai, praktikan mengaktifkan dan menjalankan layanan Grafana agar dapat diakses melalui web browser.

Tabel 3.11 Menjalankan dan Mengaktifkan Layanan Grafana

sudo systemctl start grafana-server sudo systemctl enable grafana-server

Praktikan mengakses web grafana tersebut menggunakan browser dengan URL http://10.4.69.123:3000 dan akan muncul tampilan login.

| Welc                                               | ome to Grat | fana |
|----------------------------------------------------|-------------|------|
|                                                    |             | ana  |
|                                                    |             |      |
| Email or username                                  |             |      |
| Email or username<br>admin                         |             |      |
| Email or username<br>admin<br>Password             |             |      |
| Email or username<br>admin<br>Password<br>password |             | e    |

Gambar 3.24 Halaman Login Grafana

Setelah masuk menggunakan *username* dan *password* default, praktikan melanjutkan fase integrasi dengan Grafana sebagai sarana visualisasi. Tujuan dari integrasi ini adalah untuk menyajikan data hasil pemantauan dalam format visual yang lebih informatif, interaktif, dan mudah dimengerti oleh tim operasional serta manajemen.

Proses integrasi dimulai dengan pemasangan plugin Zabbix di Grafana, yang dilakukan baik melalui perintah CLI maupun melalui antarmuka web. Plugin ini memungkinkan Grafana untuk mengambil data dari Zabbix melalui API atau secara langsung dari database. Setelah plugin ditambahkan dengan sukses, praktikan mengakses halaman *Data Sources* di dashboard Grafana dan menambahkan sumber data baru bertipe Zabbix.

![](_page_22_Figure_1.jpeg)

Gambar 3.25 Plugin Zabbix

Dalam pengaturan sumber data, praktikan mengisi parameter yang dibutuhkan, seperti: URL API Zabbix, yang mengarah ke lokasi frontend Zabbix (contohnya: http://[ipaddress]/zabbix/api\_jsonrpc.php)

Nama pengguna dan kata sandi Zabbix, untuk otentikasi. Versi Zabbix dan dukungan tren, disesuaikan dengan versi yang terinstal.

Setelah konfigurasi disimpan dengan sukses dan koneksi teruji (status "Sukses"), praktikan melanjutkan ke pembuatan dashboard baru. Dashboard ini dibuat untuk memamerkan metrik utama seperti:

- Kondisi koneksi host (UP/DOWN)
- Rata-rata SLA setiap hari/bulan
- Grafik waktu henti dan waktu aktif

|        | Z alexanderzobnin-zabbix-datasource                                                                                                    |
|--------|----------------------------------------------------------------------------------------------------|
|        | Type: Zabbix                                                                                                    |
|        | NH Settings BB Dashboards                                                                                                    |
|        | Name O alexanderzobnin-zabbix-datasource Default 💽                                                                                               |
|        | Before you can use the Zabbix data source, you must configure it below or in the config file. For detailed instructions, view the documentation. |
|        | Fields marked with * are required                                                                                                    |
|        | Connection                                                                                                    |
|        | URL *                                                                                                    |
|        | Authentication Authentication methods                                                                                                    |
| $\sim$ | Choose an authentication method to access the data source                                                                                        |
|        | No Authentication ~                                                                                                    |
|        | TLS settings<br>Additional security measures that can be applied on top of authentication                                                        |
|        | Add self-signed certificate O                                                                                                    |
|        | Skip T. Scentificate validation O                                                                                                    |
| U      |                                                                                                    |
|        |                                                                                                    |
|        | Start your new dashboard by adding a visualization                                                                                               |
|        | Select a data source and then query and visualize your data with charts, stats and tables or create lists,                                       |
| 7      |                                                                                                    |
| 5      | + Add visualization                                                                                                    |
|        |                                                                                                    |
| P      | Import panel Import a dashboard                                                                                                    |
|        | Add visualizations that are shared with other Import dashboards from files or grafana.com.                                                       |
| ~      | + Add library panel                                                                                                    |
|        |                                                                                                    |
|        | Gambar 3.27 Penambanan Dashboard Grafana                                                                                                    |
| ·V     |                                                                                                    |
|        | $(\gamma I I N I N I N I$                                                                                                    |
|        |                                                                                                    |

Salah satu hasil utama dari sistem pemantauan jaringan yang dikembangkan adalah visualisasi keadaan koneksi host (*UP/DOWN*) dalam dasbor Grafana. Visualisasi ini menyajikan tampilan *real-time* mengenai keadaan perangkat jaringan yang diawasi, baik di kantor pusat, cabang, maupun gerai. Untuk menampilkan rata-rata SLA (*Service Level Agreement*) jaringan

dengan cara yang lebih intuitif dan informatif, praktikan memanfaatkan gauge chart di dalam *dashboard* Grafana. Grafik gauge dipilih karena dapat menyajikan tampilan visual yang jelas dan langsung menampilkan seberapa baik performa konektivitas jaringan dalam bentuk persentase.

![](_page_24_Picture_1.jpeg)

Gambar 3.28 Status Perangkat dan SLA

### e. Monitoring

Tahapan ini dalam metode NDLC adalah sebagai tahapan pemantauan performa dan kestabilan perangkat jaringan secara berkelanjutan, khususnya fokus pada optimalisasi pengukuran dan evaluasi SLA.

![](_page_25_Figure_0.jpeg)

Gambar 3.29 Map Topologi Zabbix

Sistem pemantauan dibangun dengan Zabbix sebagai platform utama untuk pengumpulan data, dan Grafana sebagai alat untuk visualisasi. Zabbix secara rutin melakukan polling terhadap perangkat jaringan dengan menggunakan ICMP (ping) dan SNMP, serta menyimpan status koneksi setiap perangkat dalam basis data internal. Data itu mencakup waktu operasional (uptime), waktu tidak berfungsi (downtime), dan status perangkat jaringan lain yang berkaitan dengan perhitungan SLA.

Data historis yang telah dikumpulkan selanjutnya diolah dan disajikan secara visual melalui dashboard Grafana. Praktikan merancang representasi metrik SLA dalam bentuk grafik batang, gauge, dan heatmap, sehingga mempermudah tim operasional dan manajemen untuk mengawasi kinerja jaringan secara keseluruhan. Melalui dashboard ini, status sambungan semua perangkat dapat terlihat dalam satu tampilan terintegrasi, termasuk deteksi cepat terhadap toko atau cabang yang mengalami masalah.

• D r N B

![](_page_26_Figure_0.jpeg)

Gambar 3.30 Dashboard Grafana

Sebagai bagian dari pengoptimalan sistem, praktikan juga mengimplementasikan fitur notifikasi otomatis melalui Telegram, yang akan mengirimkan pesan peringatan setiap kali ada anomali atau status perangkat berubah menjadi tidak aktif. Notifikasi ini dikirim berdasarkan pemicu yang telah ditentukan di Zabbix, untuk memastikan respons yang cepat dari tim teknis.

# Management

Tahap Management ini fase terakhir dari metode Network Development Life Cycle (NDLC) yang konsentrasi pada aktivitas pengelolaan, perawatan, dan penilaian SLA berkelanjutan terhadap sistem yang sudah diterapkan. Pada langkah ini, praktikan memastikan bahwa sistem pemantauan SLA jaringan yang didasarkan pada Zabbix dan Grafana dapat beroperasi dengan baik, stabil, serta mampu beradaptasi dengan kebutuhan operasional jangka panjang.

Setelah proses instalasi, pengaturan, dan integrasi sistem pemantauan selesai, praktikan menyusun dokumentasi teknis

![](_page_26_Figure_6.jpeg)

sebagai panduan penggunaan sistem, baik untuk tim operasional maupun untuk manajemen. Dokumentasi ini mencakup proses konfigurasi host, template, ambang notifikasi, pembuatan dashboard Grafana, dan prosedur penambahan perangkat baru ke sistem monitoring.

Di samping itu, praktikan juga melakukan penyesuaian pada trigger dan notifikasi menurut pengamatan hasil pemantauan, untuk mencegah false alarm serta menjamin bahwa alert yang dikirimkan benar-benar mencerminkan keadaan jaringan yang bermasalah. Evaluasi dilakukan secara rutin dengan memeriksa data historis dari Zabbix dan dashboard Grafana, terutama grafik downtime dan nilai SLA untuk setiap lokasi (kantor pusat, cabang, dan toko).

Sebagai bagian dari pengelolaan yang berkelanjutan, sistem ini juga dibuat agar dapat diperluas untuk mendukung lebih banyak perangkat jika diperlukan, serta memungkinkan pengembangan ke fitur-fitur canggih seperti integrasi dengan gerbang email, sistem pelaporan otomatis, atau penambahan notifikasi berbasis Telegram atau Email.

Tahap ini juga melibatkan proses pelatihan internal dan transfer pengetahuan kepada tim IT internal perusahaan, sehingga sistem yang telah dioptimalkan tidak hanya bergantung pada pengelola awal, tetapi dapat dikelola dan dikembangkan secara bersama di masa mendatang.

#### 3.3 Kendala Yang Dihadapi

Selama melaksanakan kerja profesi dan penerapan sistem pemantauan SLA jaringan dengan Zabbix dan Grafana, praktikan menemui berbagai masalah teknis dan non-teknis yang membutuhkan penanganan khusus agar sistem dapat berfungsi dengan baik dan mencapai tujuan yang ditetapkan.

Salah satu kendala utama yang dihadapi adalah pada pengolahan data SLA dari *database* Zabbix, khususnya dalam mengekstrak data

historis *uptime/downtime* dari tabel history\_uint. Data yang tersimpan menggunakan format UNIX timestamp dan struktur ID item yang kompleks, sehingga memerlukan pemahaman mendalam terhadap struktur database Zabbix.

Kendala selanjutnya adalah terkait integrasi Zabbix dengan Grafana, di mana plugin Zabbix tidak langsung menyajikan metrik SLA harian atau bulanan.

Selama pelaksanaan sistem pemantauan SLA jaringan melalui Zabbix dan Grafana, praktikan mengalami berbagai tantangan yang timbul dari aspek teknis maupun pengaturan sistem.

Hambatan pertama muncul ketika mengambil data historis *uptime dan downtime* dari *database* Zabbix. Informasi yang disimpan dalam format UNIX *timestamp* dan ID item mengakibatkan proses pengolahan menjadi tidak langsung, sehingga menyulitkan perhitungan SLA secara otomatis.

Masalah selanjutnya timbul ketika menggabungkan Zabbix dengan Grafana. *Plugin* Zabbix secara default tidak menawarkan visualisasi SLA, sehingga perlu pendekatan manual untuk menyusun *query* dan menyesuaikan tampilan metrik yang diinginkan.

Di samping itu, praktikan juga mengalami kendala dalam pengaturan notifikasi Telegram, khususnya dalam memperoleh token bot dan chat ID yang sah, serta menyesuaikan parameter webhook supaya dapat berfungsi dengan baik.

Dari segi infrastruktur, kekurangan sumber daya (RAM dan CPU) di container Proxmox sempat membuat layanan Zabbix mengalami ketidakstabilan saat proses pemantauan berlangsung bersamaan dengan Grafana.

#### 3.4 Cara Mengatasi Kendala

Untuk mengatasi masalah-masalah itu, praktikan melakukan pendekatan teknis dan penelitian dokumentasi sistem.

Dalam menghadapi kendala pengolahan data historis, praktikan menerapkan *query* SQL tingkat lanjut dengan memanfaatkan fungsi FROM\_UNIXTIME() untuk mengonversi timestamp menjadi format waktu yang dapat dibaca, serta menyaring item berdasarkan ID yang sesuai dengan metrik uptime.

Integrasi Zabbix ke Grafana dilakukan dengan menginstal *plugin* resmi Zabbix untuk Grafana dan mengonfigurasi sumber data melalui API Zabbix. Praktikan juga membuat *dashboard* kustom dengan menambahkan panel dan *query* spesifik supaya data SLA bisa divisualisasikan dengan tepat.

Untuk notifikasi Telegram, praktikan mengikuti panduan dari komunitas dan melakukan pengujian webhook secara bertahap, sampai berhasil mengirim pesan peringatan secara langsung menggunakan bot Telegram dan ID chat yang sah.

Untuk mengatasi kendala sumber daya, praktikan mengubah konfigurasi kontainer melalui Proxmox, dengan menambah alokasi RAM dan CPU, serta menonaktifkan beberapa fitur pemantauan yang tidak begitu penting untuk mengurangi beban pada sistem.

Dengan menggunakan metode percobaan dan kesalahan serta pemahaman tentang struktur sistem, praktikan berhasil mengatasi tantangan yang ada dan memastikan sistem pemantauan berfungsi dengan baik, stabil, dan dapat diandalkan dalam mengawasi kinerja jaringan perusahaan.

Melalui pelaksanaan kerja profesi ini, praktikan mendapatkan banyak pembelajaran, baik dari segi teknis, metodologis, maupun pengalaman kerja di lapangan yang berhubungan langsung dengan dunia industri.

Secara teknis, praktikan memperoleh pengetahuan mendalam tentang penerapan sistem pemantauan jaringan dengan menggunakan alat open-source seperti Zabbix dan Grafana. Praktikan mempelajari metode untuk melakukan instalasi, konfigurasi, serta integrasi berbagai sistem, termasuk cara memproses data sejarah untuk kebutuhan analisis dan visualisasi SLA jaringan.

Praktikan juga menyadari akan pentingnya struktur *database* Zabbix, cara item dan trigger berfungsi, serta bagaimana mengatur notifikasi otomatis dengan menggunakan *media type* seperti Telegram *Webhook*. Kemampuan dalam menyusun *query* SQL dan mengelola dashboard di Grafana menjadi keterampilan tambahan yang sangat relevan dengan posisi praktikan di bidang infrastruktur jaringan.

Dari segi metodologi, praktikan memperoleh pengalaman langsung dalam menerapkan tahap-tahap *Network Development Life Cycle* (NDLC), mulai dari analisis kebutuhan hingga fase pengelolaan sistem. Pendekatan ini mengajarkan cara merancang, mengevaluasi, dan mengembangkan sistem jaringan secara sistematis sesuai dengan kebutuhan aktual di perusahaan.

Selain aspek teknis dan metodologis, praktikan juga mendapatkan pengalaman kerja di lingkungan profesional, mencakup kemampuan komunikasi teknis, koordinasi tim, penyusunan dokumentasi, serta pemecahan masalah secara mandiri. Menghadapi hambatan dan mencari solusi secara langsung di lokasi menjadi pengalaman berharga yang meningkatkan kesiapan praktikan dalam menghadapi tantangan di dunia profesional setelah lulus.

Secara keseluruhan, pengalaman profesi ini telah memberikan wawasan dan keterampilan praktis yang tidak hanya berkaitan dengan disiplin Sistem Informasi, tetapi juga menjadi modal penting untuk pengembangan karier di sektor teknologi informasi, terutama dalam pengelolaan dan pemantauan infrastruktur jaringan perusahaan.

#### 3.5

# Pembelajaran Yang Didapat dari Kerja Profesi

Pekerjaan-pekerjaan yang telah dijelaskan sebelumnya memberikan praktikan berbagai pengalaman baru yang tidak hanya bersifat teknis, tetapi juga memperdalam pemahaman praktikan tentang penerapan ilmu yang telah dipelajari pada perkuliahan dalam konteks dunia kerja yang sesungguhnya. Dengan terlibat langsung dalam perencanaan, pelaksanaan, hingga penilaian sistem pemantauan jaringan berbasis Zabbix dan Grafana, praktikan mendapatkan pengalaman berharga dalam menghadapi masalah nyata, melakukan analisis sistem, serta mengelola infrastruktur jaringan yang digunakan secara operasional oleh perusahaan. Adapun beberapa bentuk pembelajaran konkret yang didapatkan praktikan selama menjalankan kerja profesi antara lain adalah:

- 1. Memahami penggunaan sistem informasi untuk mendukung kegiatan operasional perusahaan, terutama dalam hal infrastruktur jaringan;
- Menerapkan metode Network Development Life Cycle (NDLC) dalam dunia kerja secara langsung, mulai dari tahapan analisis kebutuhan jaringan hingga proses manajemen sistem monitoring yang telah berjalan;
- Keterampilan teknis dalam instalasi dan pengaturan Zabbix Server, mencakup penyesuaian item, trigger, template, serta administrasi database monitoring yang menyimpan data historis uptime dan keadaan perangkat jaringan;
- 4. Penggabungan sistem pemantauan dengan Grafana, mencakup pengaturan sumber data Zabbix, pemanfaatan plugin, dan pembuatan dashboard visual seperti grafik gauge serta panel status koneksi host secara langsung;
- Kemampuan untuk menyelesaikan masalah teknis, seperti kesalahan dalam *query*, pengelolaan sumber daya kontainer, dan pemecahan isu integrasi di antara sistem *open-source*;
  - . Keterampilan komunikasi verbal dan tulisan dengan berbagai pihak di lingkungan kerja;
- Pengalaman kolaborasi tim dan komunikasi teknis dalam konteks profesional, yang mengasah keterampilan koordinasi, penulisan dokumentasi teknis, serta pengambilan keputusan yang didasarkan pada analisis data jaringan;
- 8. Kemampuan dalam pengelolaan waktu;
- 9. Kemampuan dalam menyelesaikan tugas di bawah tekanan dengan permintaan yang tinggi dalam waktu yang terbatas.

Selain itu, praktikan juga mendapatkan pemahaman yang lebih mendalam mengenai hubungan antara posisi sebagai Network Engineer & Messaging di departemen IT Operation dengan konsep-konsep yang telah dipelajari selama perkuliahan di program studi Sistem Informasi. Saat melaksanakan kerja profesi, Praktikan menyadari bahwa konsep-konsep yang selama ini dipelajari secara teori semuanya saling berkaitan dan diterapkan secara langsung dalam pekerjaan. Berikut adalah pembelajaran yang didapatkan:

| ~        | No | Pekerjaan                                                                                     | Mata Kuliah<br>Terkait                                             | Teori Mata<br>Kuliah<br>Terkait                                                   | Penjelasan                                                                                               |
|----------|----|-----------------------------------------------------------------------------------------------|--------------------------------------------------------------------|-----------------------------------------------------------------------------------|----------------------------------------------------------------------------------------------------|
| <b>S</b> | 1  | Membuat<br>alur kerja<br>sistem<br>monitoring.                                                | INS202<br>Analisis<br>Proses<br>Bisnis                             | Busines<br>Process<br>Modeling                                                    | Memahami alur kerja<br>yang direncanakan<br>dan<br>mengimplementasikan<br>sesuai rencana<br>tersebut.    |
| Π        | 2  | Implementasi<br>topologi,<br>konsep<br>jaringan dan<br>manajemen<br>jaringan<br>komputer.     | INS209<br>Keamanan<br>Informasi<br>dan<br>Administrasi<br>Jaringan | Konsep<br>Jaringan,<br>TCP/IP,<br>Network<br>Management<br>dan Konsep<br>Jaringan | Memahami konsep<br>jaringan, protokol<br>jaringan dan<br>manajemen<br>pemantauan jaringan.               |
| N B      | 3  | Optimalisasi<br>Sistem<br>Pemantauan<br>Jaringan.                                             | INS105<br>Pengantar<br>Sistem<br>Informasi                         | Inovasi dan<br>Perubahan<br>Organisasi                                            | Meningkatkan atau<br>mengganti proses<br>bisnis untuk<br>meningkatkan<br>efisiensi dan<br>produktivitas. |
| 7        | 4  | Instalasi<br>database<br>server untuk<br>penyimpanan<br>data Network<br>Monitoring<br>System. | INS102<br>Sistem<br>Basis Data                                     | Arsitektur<br>Sistem Basis<br>Data                                                | Memahami<br>penggunaan basis<br>data dan konsep<br>dasar basis data.                                     |

Tabel 3.12 Hubungan Antara Item Pekerjaan dengan Mata Kuliah

Berdasarkan tabel di atas, disimpulkan bahwa semua aktivitas yang dilaksanakan selama kerja profesi sangat berkaitan dengan materi kuliah di jurusan Sistem Informasi. Setiap tugas yang dilakukan mencerminkan penerapan langsung dari teori yang telah dipelajari di ruang kelas, baik dari segi analisis proses bisnis, administrasi jaringan, sistem basis data, maupun pengembangan dan peningkatan sistem informasi.